Solução de problemas

Guia do Usuário

© Copyright 2006 Hewlett-Packard Development Company, L.P.

Microsoft e Windows são marcas registradas da Microsoft Corporation nos EUA.

As informações contidas neste documento estão sujeitas a alterações sem aviso. As únicas garantias para produtos e serviços da HP são as estabelecidas nas declarações de garantia expressa que acompanham tais produtos e serviços. Nenhuma informação contida neste documento deve ser interpretada como uma garantia adicional. A HP não será responsável por erros técnicos ou editoriais nem por omissões contidos neste documento.

First Edition: March 2006

Número de peça: 406811-201

## Conteúdo

### 1 Lista de verificação rápida

| 2 |
|---|
| 3 |
| 4 |
| 5 |
| 5 |
| 6 |
| 6 |
|   |

#### 2 Atendimento ao cliente

| Preparação para entrar em contato com o Atendimento ao Cliente | 9  |
|----------------------------------------------------------------|----|
| Contato com o Atendimento ao Cliente por e-mail ou telefone    | 9  |
| Encaminhamento do computador para a assistência técnica        | 10 |

Índice ...... 11

## 1 Lista de verificação rápida

Caso tenha problemas ao trabalhar com o computador, siga as etapas de solução de problemas abaixo:

- 1. Consulte as informações neste capítulo.
- 2. Acesse informações adicionais sobre o computador e links para Web sites através do Centro de ajuda e suporte.

**Nota** Embora várias ferramentas de verificação e reparo exijam uma conexão de Internet, outras ferramentas podem ajudá-lo a solucionar um problema quando o computador estiver fora da rede.

 Entre em contato com o Atendimento ao Cliente para obter qualquer auxílio. Consulte o capítulo "<u>Atendimento ao cliente</u>" neste guia.

## O computador não inicializa

Para ligar o computador, pressione o botão Liga/Desliga. Quando o computador está ligado, a luz de alimentação fica acesa.

Se o computador não ligar e a luz de alimentação não acender quando o botão Liga/Desliga for pressionado, pode não haver energia adequada para o computador.

As sugestões a seguir podem ajudar a determinar o motivo pelo qual o computador não inicializa:

- Se o computador estiver ligado a uma tomada de CA, verifique se essa tomada está fornecendo energia adequada, ligando outro dispositivo elétrico na tomada.
- Se o computador estiver utilizando alimentação por bateria ou estiver conectado a uma fonte de alimentação externa que não seja uma tomada de CA, conecte-o a uma tomada de CA utilizando o adaptador de CA. Certifique-se de que as conexões do cabo de alimentação e do adaptador de CA estejam firmes.
- Se o computador estiver sendo executado com alimentação por bateria:
  - Remova a bateria principal e a bateria de viagem (se aplicável) e conecte o computador a uma tomada de CA, usando o respectivo adaptador. Se o computador iniciar, pode ser que uma das baterias precise ser substituída.
  - Se a luz da bateria na parte frontal do computador estiver piscando, indica que a bateria está fraca, o que pode fazer com que o computador não inicie. Conecte o computador a uma tomada de CA usando o adaptador de CA para iniciar o computador e permitir o carregamento da bateria.

### A tela do computador está em branco

Se o computador não tiver sido desligado e a tela estiver em branco, um ou mais dos seguintes fatores pode ser a causa:

- O computador pode estar no modo de espera ou em hibernação.
- O computador pode não ter sido configurado para exibir a imagem na tela.
- O interruptor do visor ou o sensor de luz ambiente (em determinados modelos somente) pode não estar funcionando corretamente.

As sugestões a seguir podem ajudar a determinar porque a tela do computador está em branco.

• Para sair do modo de espera ou da hibernação, pressione levemente o botão Liga/Desliga.

O modo de espera e a hibernação são recursos de economia de energia que podem desativar a tela. O modo de espera e a hibernação podem ser iniciados pelo sistema enquanto o computador está no Microsoft® Windows® mas não está sendo utilizado, ou quando o computador atingir uma condição de bateria fraca. Para alterar essas e outras configurações de alimentação, selecione **Iniciar > Painel de controle > Desempenho e manutenção > Opções de energia**.

• Para transferir a imagem para a tela do computador, pressione fn+f4.

Na maioria dos modelos, quando um dispositivo de exibição externo opcional, como um monitor, é conectado ao computador, a imagem pode ser exibida na tela do computador ou do monitor externo, ou em ambos simultaneamente. Ao pressionar fn+f4 repetidamente, a imagem alterna entre o visor do computador e um ou mais dispositivos de exibição externos e é exibida simultaneamente em todos os dispositivos.

- Se o computador tiver um interruptor de visor externo, pressione-o para confirmar que ele se move livremente. (Geralmente, o interruptor do visor encontra-se no canto superior esquerdo do teclado.) Se o computador tiver um interruptor de visor magnético, certifique-se de que o computador não esteja próximo a um campo magnético forte, e verifique se há itens magnetizados (p. ex., chave de fenda magnetizada) em contato com o computador.
- Se o computador estiver equipado com um sensor de luz ambiente (somente em determinados modelos), verifique se o sensor não está obstruído.

Geralmente, o sensor de luz ambiente encontra-se no canto inferior esquerdo do visor.

## O software não está funcionando normalmente

Se o software parar de responder ou não funcionar corretamente:

- Reinicie o computador:
  - No Windows XP Home, selecione Iniciar > Desligar o computador > Reiniciar.
  - No Windows XP Professional, selecione Iniciar > Desligar o computador > Reiniciar > OK. (Se estiver registrado em um domínio, a denominação do botão "Desligar o computador" poderá ser alterada para "Desligar".)

Se não for possível reiniciar o computador usando esses procedimentos, consulte a próxima seção, "<u>O computador está ligado, mas não responde</u>".

- Execute uma verificação de vírus.
- Se o computador parecer mais quente do que o habitual, permita que resfrie até a temperatura ambiente. Para obter mais informações sobre superaquecimento do computador, consulte a seção "<u>O computador está excessivamente quente</u>", posteriormente neste capítulo.
- Se estiver utilizando um mouse sem fio opcional, certifique-se de que a bateria do mouse esteja devidamente carregada.

## O computador está ligado, mas não responde

Se o computador estiver ligado, mas não responder aos aplicativos de software nem aos comandos do teclado, tente desligá-lo primeiro através do sistema operacional, selecionando **Iniciar > Desligar o computador > Desativar**. (Se estiver registrado em um domínio, a denominação do botão "Desligar o computador" poderá ser alterada para "Desligar".)

Se o computador ainda não responder, execute os procedimentos de encerramento de emergência, na seguinte seqüência:

- 1. Se o computador estiver no Windows, pressione ctrl+alt+del. Em seguida, selecione **Desligar o** computador > **Desativar**.
- 2. Se não for possível desligar o computador com a seqüência ctrl+alt+del, pressione e segure o botão Liga/Desliga por pelo menos 5 segundos.
- 3. Se não conseguir desligar o computador utilizando o botão Liga/Desliga, desconecte-o da alimentação externa e remova a bateria.

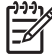

**Nota** Se não for possível ligar novamente o computador após desligá-lo, consulte "<u>O</u> <u>computador não inicializa</u>".

### O computador está excessivamente quente

É normal o computador ficar quente quando está em uso. Mas se ele estiver *muito* quente, pode estar sofrendo superaquecimento devido a um bloqueio na abertura de ventilação.

Se suspeitar que o problema é superaquecimento, deixe o computador esfriar até que atinja a temperatura ambiente. Então, certifique-se de manter todas as aberturas de ventilação desobstruídas ao usá-lo.

 $\triangle$ 

**CUIDADO** Para impedir o superaquecimento, não obstrua as aberturas. Utilize o computador apenas em superfícies planas e duras. Não permita que outra superfície rígida, como uma impressora, ou superfícies macias, como um travesseiro ou um pedaço de roupa ou tecido grosso bloqueie o fluxo de ar.

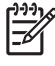

**Nota** O ventilador do computador inicia automaticamente para esfriar os componentes internos e impedir o superaquecimento. É normal que a ventoinha interna ligue e desligue durante o funcionamento do computador.

## Um dispositivo externo não está funcionando

Se um dispositivo externo não estiver funcionando como esperado:

- Ligue o dispositivo de acordo com as instruções fornecidas no respectivo guia do usuário. Alguns dispositivos, como monitores e impressoras, podem não obter energia diretamente do computador; portanto, devem ser ligados antes do computador.
- Verifique os seguintes itens:
  - Todas as conexões do dispositivo estão firmes.
  - O dispositivo está recebendo alimentação elétrica.
  - O dispositivo é compatível com seu sistema operacional. Para obter informações sobre compatibilidade, consulte o Web site do fabricante do dispositivo.
  - Os drivers corretos estão instalados e atualizados. Os drivers podem ser encontrados em um CD fornecido com o dispositivo ou no Web site do fabricante do dispositivo.

### O computador não conecta a uma rede sem fio

Se o computador não puder ser conectado a uma rede sem fio:

- 1. Verifique se os dispositivos sem fio estão ativados.
  - Verifique se a luz de conexão sem fio no computador está acesa. Se a luz estiver apagada, pressione o botão de conexão sem fio para acendê-la.
  - Certifique-se de que o hardware do dispositivo sem fio foi corretamente instalado verificando se não há uma marca vermelha ou amarela próxima ao nome do dispositivo no Gerenciador de dispositivos.
    - a. Selecione Iniciar > Meu computador.
    - b. Clique com o botão direito na janela e selecione Propriedades > guia Hardware > Gerenciador de dispositivos.

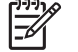

**Nota** Se o botão de conexão sem fio estiver desligado ou o dispositivo Bluetooth ou WWAN estiver desativado no Computer Setup, o dispositivo Bluetooth ou WWAN não será exibido no Gerenciador de dispositivos.

- Abra o Assistente de Conexão Sem Fio e verifique se os dispositivos sem fio estão ativados e ligados. Selecione Iniciar > HP Info Center > Assistente de Conexão Sem Fio HP.
- Verifique se os dispositivos sem fio estão ativados no Computer Setup ou no Setup Utility.
  - Abra o Computer Setup ou o Setup Utility ligando ou reiniciando o computador e, em seguida, pressione f10 enquanto a mensagem "F10 = ROM Based Setup" ou "Press <F10> to enter setup" estiver exibida no canto inferior esquerdo da tela.
  - b. Use as teclas de seta para selecionar Avançado > Opções de dispositivo ou Avançado e, em seguida, pressione Enter.
- 2. Verifique se a janela Conexão de rede sem fio do Windows pode exibir a rede.
  - Clique no botão Atualizar para que o Windows pesquise todos os canais de pontos de acesso disponíveis.
  - Verifique se o computador está dentro da faixa ideal de um roteador sem fio (ponto de acesso).
  - Verifique se a antena de conexão sem fio do computador não está obstruída.
  - Se a janela Conexão de rede sem fio do Windows exibir a mensagem "Não foi possível configurar esta conexão sem fio", ou se a guia Redes sem fio não estiver disponível ou faltando na janela Propriedades da Conexão de rede sem fio, verifique se um utilitário de outro fabricante foi instalado. A maioria dos utilitários de configuração de terceiros desativa o utilitário de configuração do Windows. Se um utilitário de configuração de terceiros tiver sido instalado, configure a rede sem fio utilizando este utilitário, ou desinstale-o e utilize o utilitário de configuração do Windows para configurar a rede sem fio.
  - Verifique se a rede sem fio está transmitindo o nome da rede (SSID). A maioria dos roteadores sem fio (pontos de acesso) é definida por padrão para transmitir SSID. Se a transmissão SSID foi desativada para maior segurança, ative-a novamente, temporariamente, para verificar se o Windows está detectando a rede. Quando a transmissão SSID for desativada, a rede não será detectada pelo Windows e não será exibida na lista de redes disponíveis.
- 3. Verifique se as configurações de criptografia estão corretas certificando-se de que o computador e o roteador sem fio (ponto de acesso) estão utilizando as mesmas configurações de segurança.
- 4. Verifique se está obtendo um endereço IP válido.
  - Verifique se o TCP/IP do computador está configurado para Obter um endereço IP automaticamente:
    - a. Selecione Iniciar > Painel de controle > Conexões de rede e de Internet > Conexões de rede.
    - b. Clique com o botão direito em uma conexão de rede e selecione Propriedades.
    - c. Clique em Protocolo TCP/IP e, em seguida, clique em Propriedades.

- d. Verifique se Obter um endereço IP automaticamente está selecionado.
- e. Clique em **OK**.
- Verifique se o DHCP está ativado no roteador sem fio (ponto de acesso).
- Use o utilitário ipconfig para atualizar um endereço IP.
  - a. Selecione Iniciar > Executar.
  - b. Digite cmd.
  - c. No prompt, digite ipconfig e, em seguida, pressione Enter.
  - d. Para atualizar um endereço IP, digite ipconfig/release e, em seguida, pressione Enter. Então, digite ipconfig/renew e, em seguida, pressione Enter.
  - e. Digite exit.
- 5. Verifique se possui o firmware mais recente para o roteador sem fio (ponto de acesso).
- 6. Verifique se a luz de atividade do roteador sem fio (ponto de acesso) está acesa. Se a luz de atividade estiver apagada, desconecte o cabo de alimentação do roteador e, em seguida, conecte-o novamente.
- 7. Verifique se outros dispositivos eletrônicos, como um telefone de fio, uma máquina de fax ou um microondas estão muito próximos do roteador sem fio (ponto de acesso).
- Verifique se não há grandes superfícies metálicas próximas às laterais do roteador sem fio (ponto de acesso).
- 9. Verifique se o roteador sem fio (ponto de acesso) está posicionado no ponto mais alto da sala, como em cima de uma estante.
- 10. Verifique a funcionalidade e a configuração do roteador sem fio (ponto de acesso).
  - Desative temporariamente qualquer criptografia sem fio para verificar se o computador conectará à rede sem fio. Se o computador conectar à rede sem fio quando a criptografia for desativada, verifique se o computador e o roteador sem fio (ponto de acesso) estão utilizando as mesmas configurações de segurança (Autenticação de rede, Criptografia de dados, Chave de rede e Indexador de chave).
  - Altere o canal de conexão sem fio no roteador sem fio (ponto de acesso). Geralmente, os canais 3, 6 e 11 são os ideais porque não se sobrepõem. Entretanto, se várias redes forem detectadas bem próximas, e mais de uma estiver utilizando o mesmo canal, pode haver interferência.

Para obter informações adicionais, consulte http://www.hp.com/go/techcenter/wireless.

## 2 Atendimento ao cliente

Se não for possível encontrar a ajuda necessária utilizando o Centro de ajuda e suporte, pode ser preciso entrar em contato com o Atendimento ao Cliente.

# Preparação para entrar em contato com o Atendimento ao Cliente

Para obter a solução do seu problema o mais rápido possível, tenha disponível as seguintes informações e o computador ao ligar ou enviar e-mail:

- Nome do produto localizado na tela ou no teclado.
- O número de série (S/N) fornecido na etiqueta de manutenção.
  - A etiqueta de manutenção encontra-se na parte inferior do computador.
  - Para exibir as informações da etiqueta de manutenção na tela do computador, clique em Meu PC HP no Centro de ajuda e suporte.
- Data em que o computador foi adquirido.
- Condições em que o problema ocorreu.
- Mensagens de erro exibidas.
- O fabricante e o modelo de todos os hardwares conectados ao computador.
- Número da versão do sistema operacional e número de registro.

Para exibir o número da versão do sistema operacional e do número de registro, clique em **Meu PC HP** no Centro de ajuda e suporte. (Em alguns modelos, o número de registro pode ser identificado no banco de dados do sistema operacional, como a **ID do produto**.)

# Contato com o Atendimento ao Cliente por e-mail ou telefone

Se o computador estiver ligado à Internet, é possível obter ajuda através de e-mail, ou acessar os números de telefone do Atendimento ao Cliente através do Centro de ajuda e suporte.

# Encaminhamento do computador para a assistência técnica

Se o Atendimento ao Cliente solicitar que o computador seja encaminhado a uma assistência técnica autorizada, forneça à assistência técnica autorizada as informações listadas anteriormente em "Preparação para entrar em contato com o Atendimento ao Cliente", neste capítulo. Além disso:

- Lembre-se de excluir todas as senhas ou informá-las à assistência técnica para que seja possível acessar seu computador.
- Faça o backup de todas as informações do disco rígido.
- Autorize a assistência técnica a executar uma recuperação do sistema, se necessária.

# Índice

#### A

Atendimento ao cliente 9

#### С

computador superaquecido 5

### L

lista de verificação, solução de problemas 1

### R

rede sem fio 6

### S

software comportamento anormal 4 sem resposta 5 solução de problemas Atendimento ao cliente 9 comportamento anormal do software 4 computador sem resposta 5 computador superaquecido 5 dispositivo externo não funciona 6 lista de verificação rápida 1 o computador não inicia 2 rede sem fio 6 tela do computador em branco 3

### Т

tela do computador em branco 3 tela em branco 3

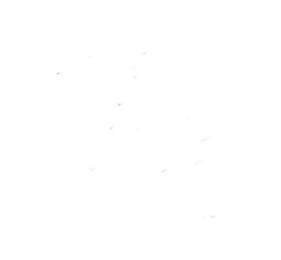